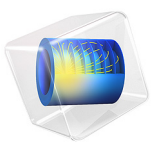

# Fabry-Perot Resonator

## Introduction

By properly arranging a set of mirrors, we can create passive optical resonators that are of great use to probe and manipulate light or to build lasers. The textbook example of a free space optical resonator is the combination of two spherical mirrors along the optical axis – a Fabry–Perot resonator. A peculiar property of such resonators is the fact that a light beam of defined shape and frequency can be transmitted with high transmission through the resonator even though it consists of two highly reflecting mirrors. In this model, we will study the transmission properties of a Fabry–Perot resonator and compare this to the analytic solution.

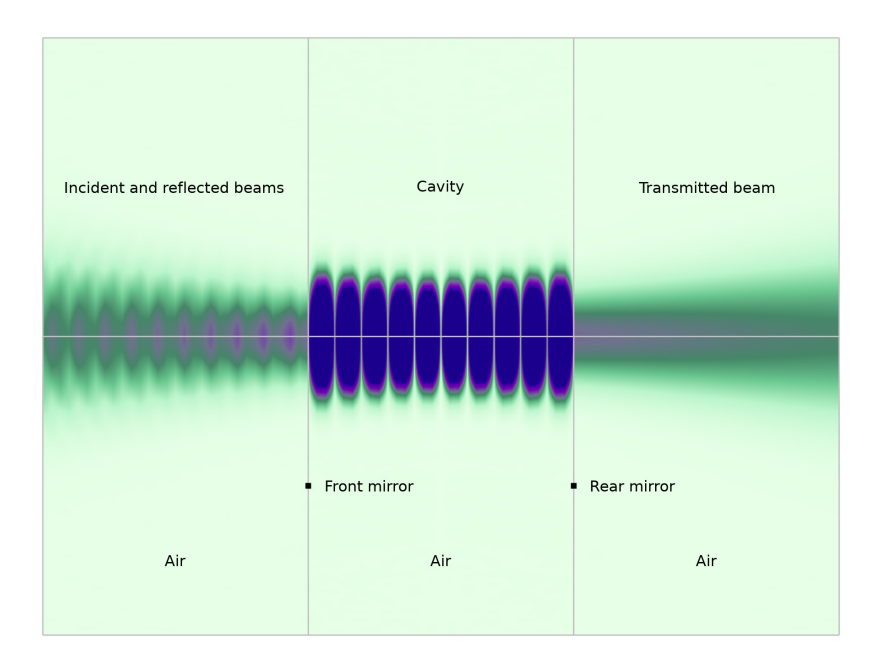

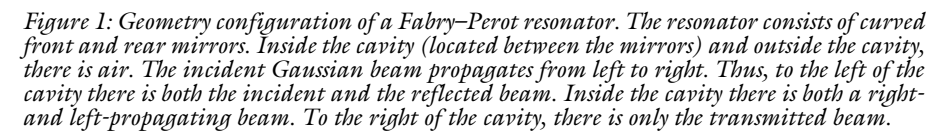

Two mirrors with radii  $\rho_1$  and  $\rho_2$ , separated a distance *L*, can create a stable optical resonator, if they fulfill the stability criterion  $0 < g_1g_2 < 1$ , where  $g_{1,2} = 1 - L/\rho_{1,2}$  are the stability parameters of the two mirrors. A stable optical resonator defines a set of spatial modes, each one with a defined mode shape. If we want to excite a spatial mode of the

resonator, we also have to consider that the distance of the two mirrors creates a resonance condition that needs to be fulfilled for a certain spatial mode. While it is possible to have high transmission on resonance, the resonator is highly reflective for off resonant frequencies.

We can define the free spectral range of the resonator  $\Delta v_{FSR}$  and the finesse *F* as

$$\Delta v_{FSR} = \frac{c}{2L}$$

and

$$F = \frac{\pi (R_1 R_2)^{\frac{1}{4}}}{1 - \sqrt{R_1 R_2}},$$

where c is the velocity of light and  $R_1$  and  $R_2$  are the respective mirror reflectance. The bandwidth of the resonance is then defined as

$$\delta v = \frac{\Delta v_{FSR}}{F}$$

Please note that, depending on the cavity configuration, different spatial modes can exhibit different resonance frequencies. Any input field can be decomposed into the spatial modes of the resonator. Therefore, the resonator will act as a spatial as well as a frequency filter. We will focus here on efficiently exciting the fundamental mode of the resonator.

The fundamental mode of the resonator can be described by the waist,

$$w_{0} = \sqrt{\frac{L\lambda}{\pi}} \left( \frac{g_{1}g_{2}(1-g_{1}g_{2})}{\left(g_{1}+g_{2}-2g_{1}g_{2}\right)^{2}} \right)^{\frac{1}{4}}$$

where  $\lambda$  is the wavelength.

For the case of equal radii of curvature for the mirrors,  $\rho_1 = \rho_2$ , the waist is located at the center of the resonator.

## Model Definition

To efficiently model the full wave solution of the 50 mm long Fabry–Perot resonator, the Electromagnetic Waves, Beam Envelopes interface in the bi-directional formulation is used. The first and second waves are two counter-propagating plane waves in vacuum. The

geometry consists of the cavity separating the two mirrors and two exterior domains, one in front and one behind the cavity.

The mirrors are approximated as highly reflecting thin dielectric layers, modeled using the Transition Boundary Condition. To compute the reflectivity R of the thin dielectric layer (Transition Boundary Condition – TBC), we assume that the layer has a refractive index n and the surrounding layers have the refractive indices  $n_1$  and  $n_2$ , respectively.

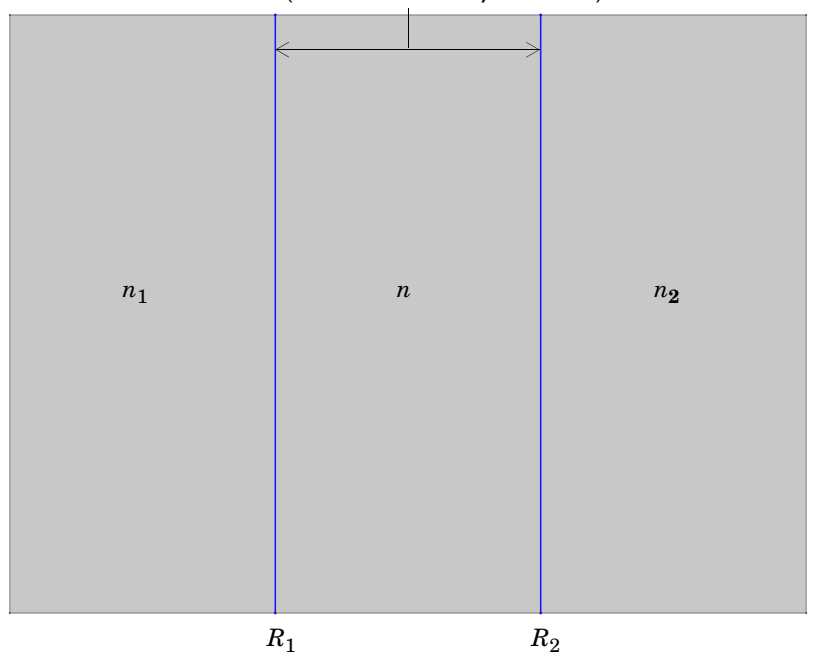

Mirror (Transition Boundary Condition)

Figure 2: A mirror modeled as a thin dielectric layer with refractive index n, surrounded by materials with refractive index  $n_1$  and  $n_2$ , respectively. The reflectances  $R_1$  and  $R_2$ , for each interface, are indicated at the bottom of the picture. Each mirror is modeled using a Transition Boundary Condition feature.

The two material interfaces, depicted in Figure 2, have the amplitude reflectivities

$$r_1 = \frac{n_1 - n}{n_1 + n}$$

and

$$r_2 = \frac{n - n_2}{n + n_2},$$

respectively.

The corresponding power reflectances are then

$$R_i = r_i^2, \ i = 1, 2.$$

The reflectance R of the film due to interference is

$$R = \left| \frac{\sqrt{R_1} - \sqrt{R_2} \exp(-2i\phi)}{1 - \sqrt{R_1 R_2} \exp(-2i\phi)} \right|^2,$$

where  $\phi$  is the accumulated phase when passing through the layer

$$\phi = 2\pi n d / \lambda.$$

Using a thickness  $d = \lambda/100$  and refractive indices n = 15 and  $n_1 = n_2 = 1$ , both mirrors have a reflectance of 0.973. This corresponds to a finesse of F = 116.2.

A Gaussian beam is launched using the Scattering Boundary Condition. The input beam waist corresponds to the analytical solution of the cavity mode and the waist is located at the center of the cavity.

## Results and Discussion

The sweep over one free spectral range shows only one resonance (Figure 3). This indicates that only one spatial mode is excited.

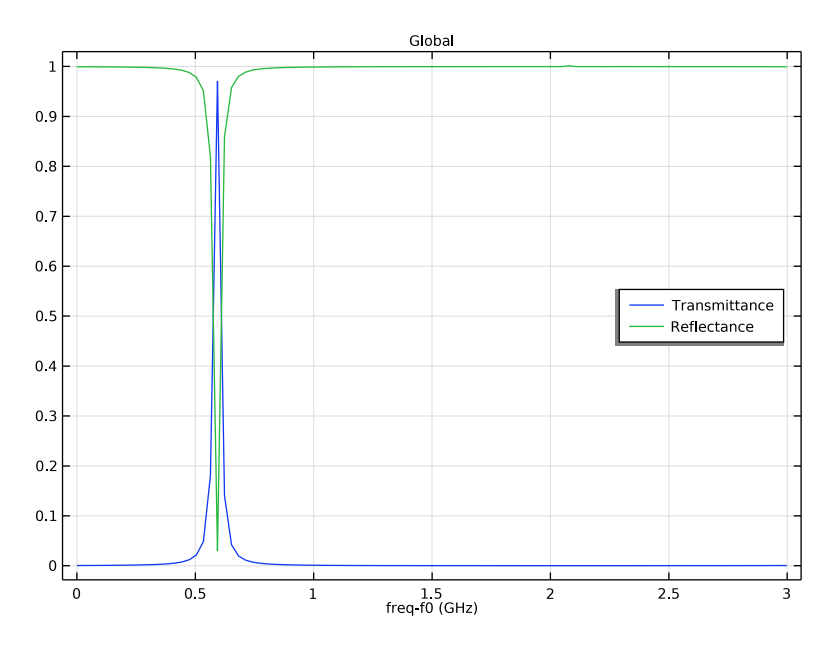

Figure 3: A frequency sweep over one free spectral range.

Figure 4 shows the norm of the electric field for the first and second waves at resonance. The first wave propagates from left to right and the second wave propagates from right to left. It is clear that at resonance, the field in the cavity is much larger than outside the cavity. Furthermore, there is almost no reflected wave at resonance and all power is transmitted.

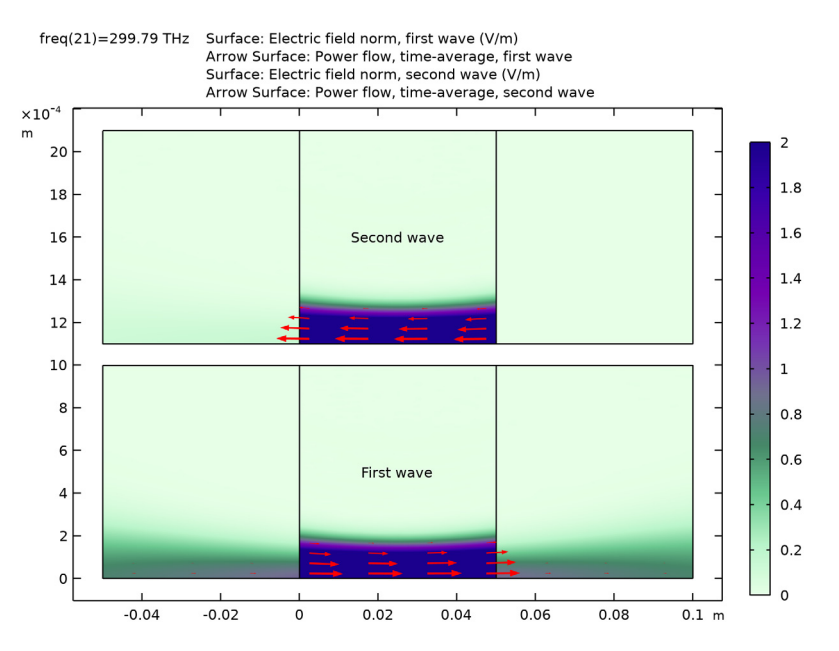

Figure 4: The norm of the electric field for the first wave (bottom) and the second wave (top) at the resonance frequency. The arrows show the power flow for the two waves.

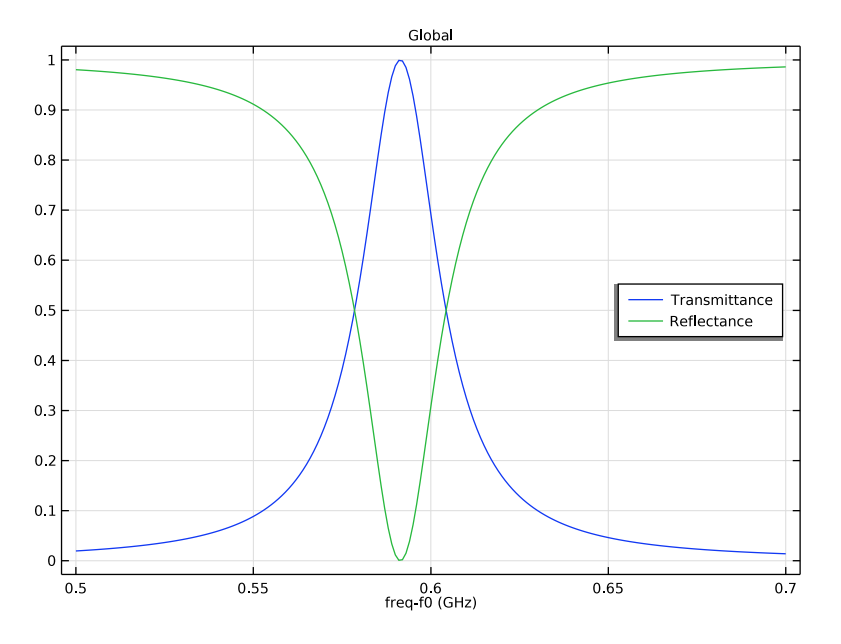

The second study (see Figure 5) carries out a finer sweep over the cavity resonance. On resonance, all light is transmitted through the cavity as is expected for good mode match.

Figure 5: A frequency sweep over the resonance peak.

Figure 6 shows the electric field norm for the first wave at resonance. It confirms that the field inside the cavity is much higher than outside the cavity at resonance.

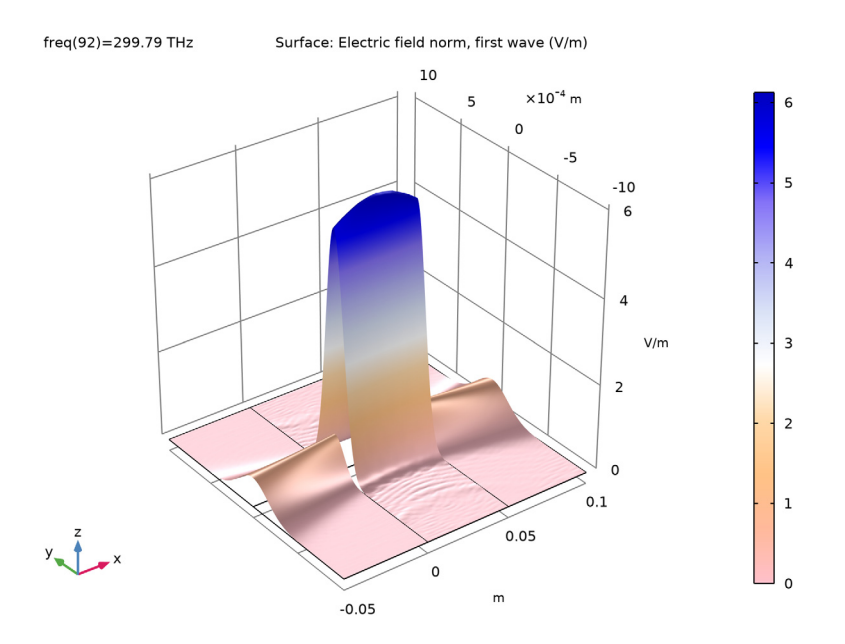

Figure 6: The norm of the electric field for the first wave at resonance.

**Application Library path:** Wave\_Optics\_Module/Verification\_Examples/fabry\_perot\_resonator

## Modeling Instructions

From the File menu, choose New.

## NEW

In the New window, click 🔗 Model Wizard.

## MODEL WIZARD

I In the Model Wizard window, click 🤬 2D.

- 2 In the Select Physics tree, select Optics>Wave Optics>Electromagnetic Waves, Beam Envelopes (ewbe).
- 3 Click Add.
- 4 Click  $\bigcirc$  Study.
- 5 In the Select Study tree, select General Studies>Frequency Domain.
- 6 Click 🗹 Done.

## GLOBAL DEFINITIONS

#### **Geometry Parameters**

- I In the Model Builder window, under Global Definitions click Parameters I.
- 2 In the Settings window for Parameters, type Geometry Parameters in the Label text field.
- 3 Locate the Parameters section. Click 📂 Load from File.
- 4 Browse to the model's Application Libraries folder and double-click the file fabry\_perot\_resonator\_geometry\_parameters.txt.

#### **Cavity Parameters**

- I In the Home toolbar, click Pi Parameters and choose Add>Parameters.
- 2 In the Settings window for Parameters, type Cavity Parameters in the Label text field.
- **3** Locate the **Parameters** section. Click *b* Load from File.
- 4 Browse to the model's Application Libraries folder and double-click the file fabry\_perot\_resonator\_cavity\_parameters.txt.

## GEOMETRY I

Circle 1 (c1)

- I In the **Geometry** toolbar, click Circle.
- 2 In the Settings window for Circle, locate the Size and Shape section.
- 3 In the Radius text field, type rho1.
- 4 Locate the **Position** section. In the **x** text field, type rho1.

#### Circle 2 (c2)

- I In the **Geometry** toolbar, click Circle.
- 2 In the Settings window for Circle, locate the Size and Shape section.
- 3 In the Radius text field, type rho2.
- 4 Locate the **Position** section. In the **x** text field, type 1\_cav-rho2.

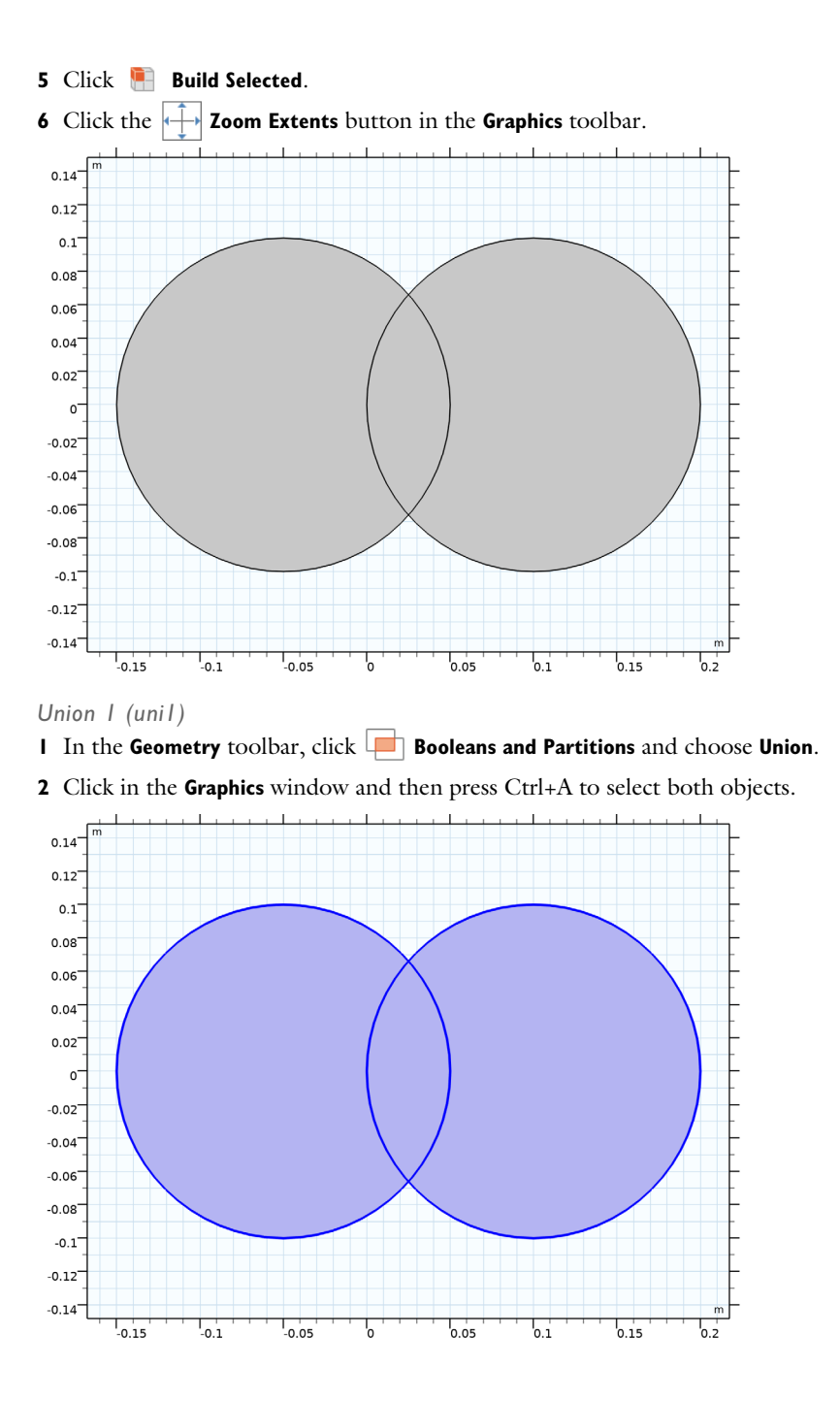

## Rectangle 1 (r1)

- I In the Geometry toolbar, click Rectangle.
- 2 In the Settings window for Rectangle, locate the Size and Shape section.
- 3 In the Width text field, type 1\_total.
- 4 In the **Height** text field, type h\_cav/2.
- 5 Locate the Position section. In the x text field, type -1\_in.

## Intersection 1 (int1)

- I In the Geometry toolbar, click P Booleans and Partitions and choose Intersection.
- 2 Click in the Graphics window and then press Ctrl+A to select both objects.

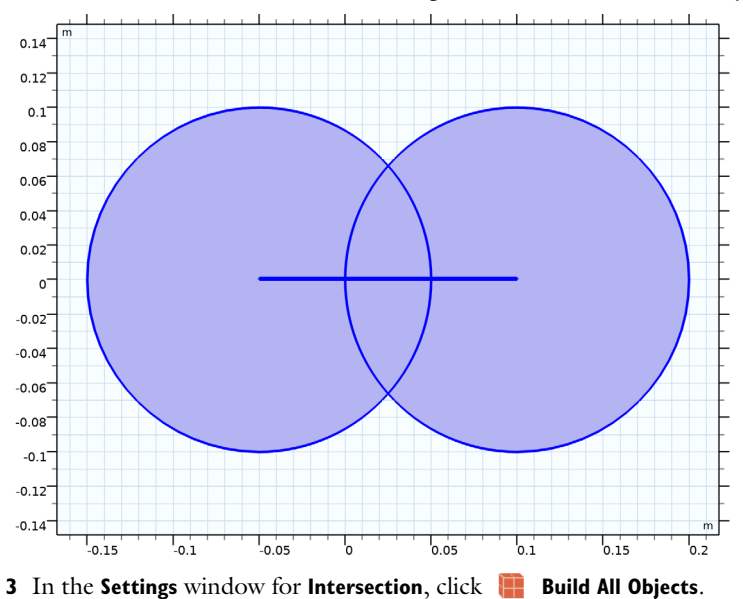

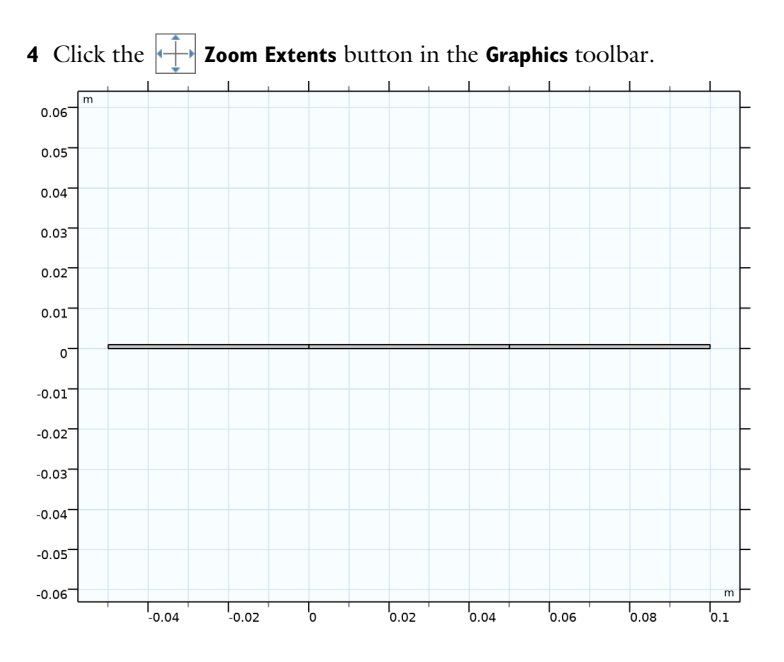

## DEFINITIONS

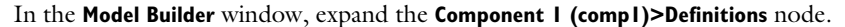

Axis

- I In the Model Builder window, expand the Component I (compl)>Definitions>View I node, then click Axis.
- 2 In the Settings window for Axis, locate the Axis section.
- **3** From the **View scale** list, choose **Automatic**.
- 4 Click 🚺 Update.

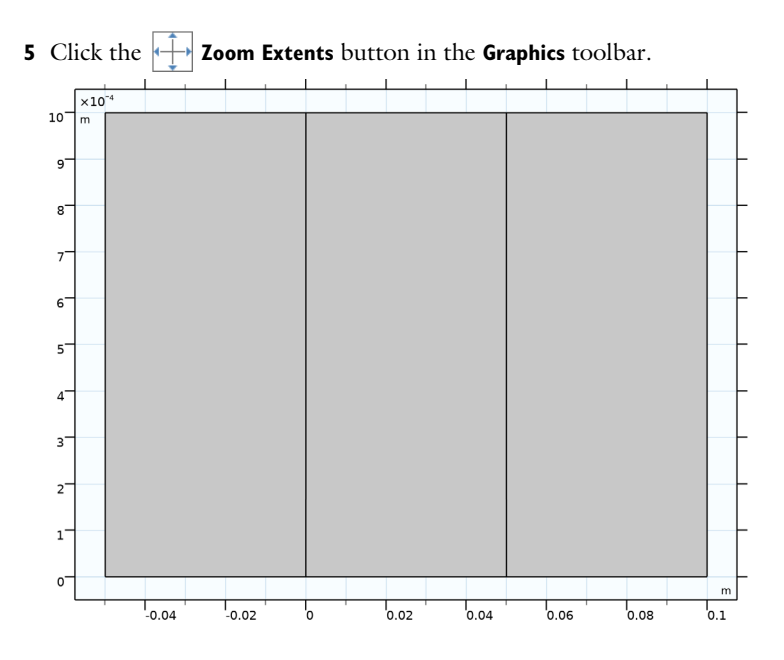

#### MATERIALS

Air

- I In the Model Builder window, under Component I (compl) right-click Materials and choose Blank Material.
- 2 In the Settings window for Material, type Air in the Label text field.
- 3 Locate the Material Contents section. In the table, enter the following settings:

| Property                            | Variable                            | Value | Unit | Property group   |
|-------------------------------------|-------------------------------------|-------|------|------------------|
| Refractive index, real part         | n_iso ; nii = n_iso,<br>nij = 0     | n1    | I    | Refractive index |
| Refractive index,<br>imaginary part | ki_iso ; kiii =<br>ki_iso, kiij = 0 | 0     | 1    | Refractive index |

#### ELECTROMAGNETIC WAVES, BEAM ENVELOPES (EWBE)

- I In the Model Builder window, under Component I (compl) click Electromagnetic Waves, Beam Envelopes (ewbe).
- 2 In the Settings window for Electromagnetic Waves, Beam Envelopes, locate the Components section.

**3** From the **Electric field components solved for** list, choose **Out-of-plane vector**. This reduces the degrees of freedom for the model and restricts the solution to out-of-plane TE waves.

Symmetry Plane 1

- I In the **Physics** toolbar, click **Boundaries** and choose **Symmetry Plane** condition to model even symmetry on the optical axis.
- 2 Select Boundaries 2, 4, and 7 only.

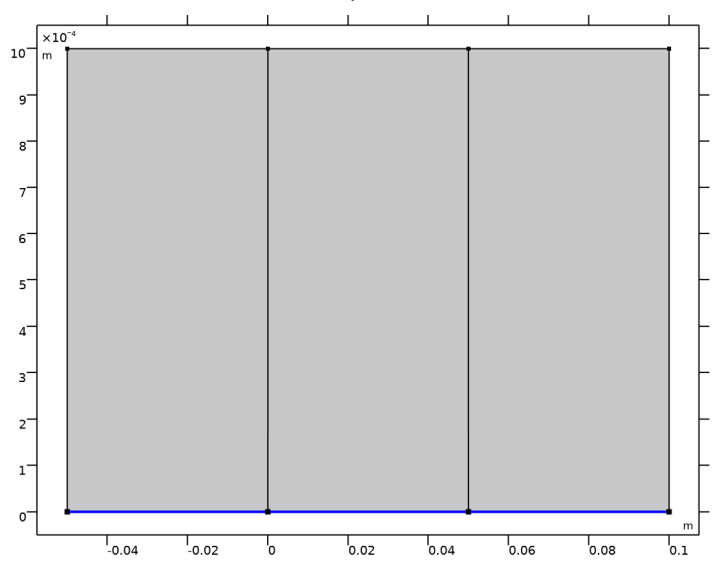

## Transition Boundary Condition I

Now, add a **Transition Boundary Condition** to model the mirrors. Assign a refractive index that is much larger than the refractive index of air, to create a high reflectivity for the mirrors.

I In the Physics toolbar, click — Boundaries and choose Transition Boundary Condition.

2 Select Boundaries 9 and 10 only.

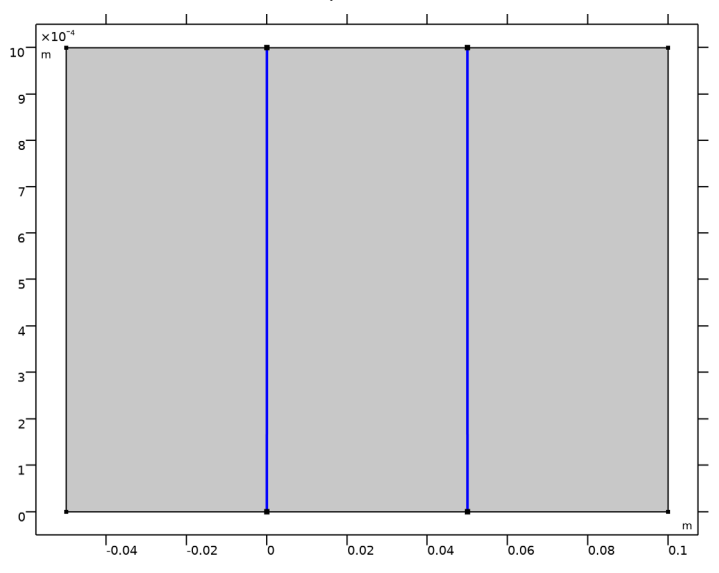

- **3** In the Settings window for Transition Boundary Condition, locate the Transition Boundary Condition section.
- **4** From the *n* list, choose **User defined**. In the associated text field, type n.
- **5** From the *k* list, choose **User defined**. In the *d* text field, type d.

Scattering Boundary Condition I

I In the Physics toolbar, click — Boundaries and choose Scattering Boundary Condition.

Use a **Scattering Boundary Condition** to launch an incident Gaussian beam polarized in the z direction. This is compatible with the out-of plane setting for the interface.

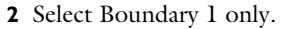

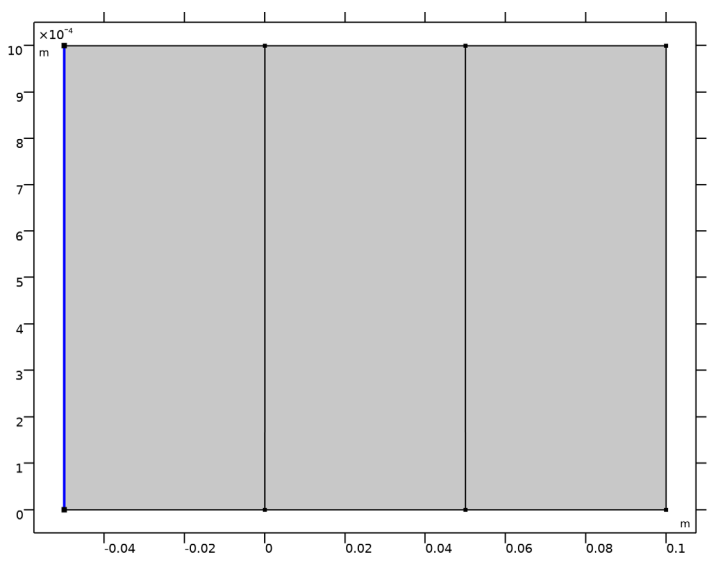

**3** In the Settings window for Scattering Boundary Condition, locate the Scattering Boundary Condition section.

- 4 From the Incident field list, choose Gaussian beam.
- **5** In the  $w_0$  text field, type w0.
- 6 In the p<sub>0</sub> text field, type 1\_in+1\_cav/2, which places the focal plane for the Gaussian beam at the center of the cavity.
- 7 Specify the  $\mathbf{E}_{g0}$  vector as

| 0 | x |
|---|---|
| 0 | у |
| 1 | z |

Reference Point I

I In the Physics toolbar, click — Attributes and choose Reference Point.

If no **Reference Point** subfeature is added to the **Scattering Boundary Condition**, the reference point will appear at the center point of the boundary. Add a **Reference Point** subfeature to make sure the reference point appears on the optical axis.

- 2 In the Settings window for Reference Point, locate the Point Selection section.
- 3 Click Clear Selection.

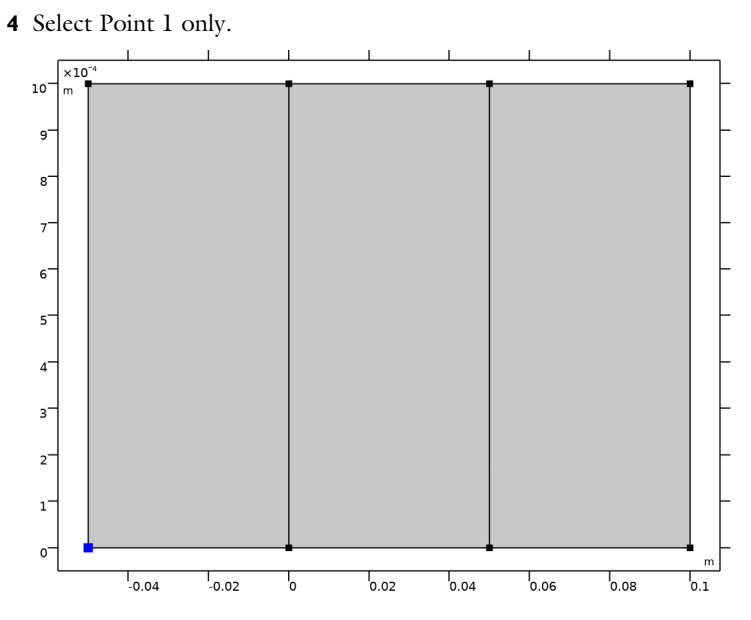

Scattering Boundary Condition 2

- I In the Physics toolbar, click Boundaries and choose Scattering Boundary Condition.
- 2 Select Boundary 8 only.
- **3** In the Settings window for Scattering Boundary Condition, locate the Scattering Boundary Condition section.

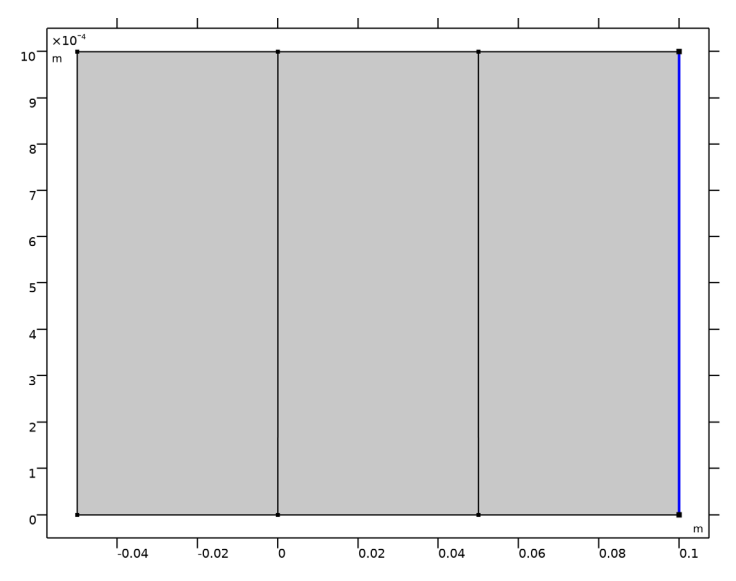

**4** From the **Input wave** list, choose **Second wave**. This makes the boundary transparent for the transmitted field.

## DEFINITIONS

Create integral operators for use in reflectance and transmittance calculation.

Integration 1 (intop1)

- I In the Definitions toolbar, click 🖉 Nonlocal Couplings and choose Integration.
- 2 In the Settings window for Integration, locate the Source Selection section.
- **3** From the **Geometric entity level** list, choose **Boundary**.

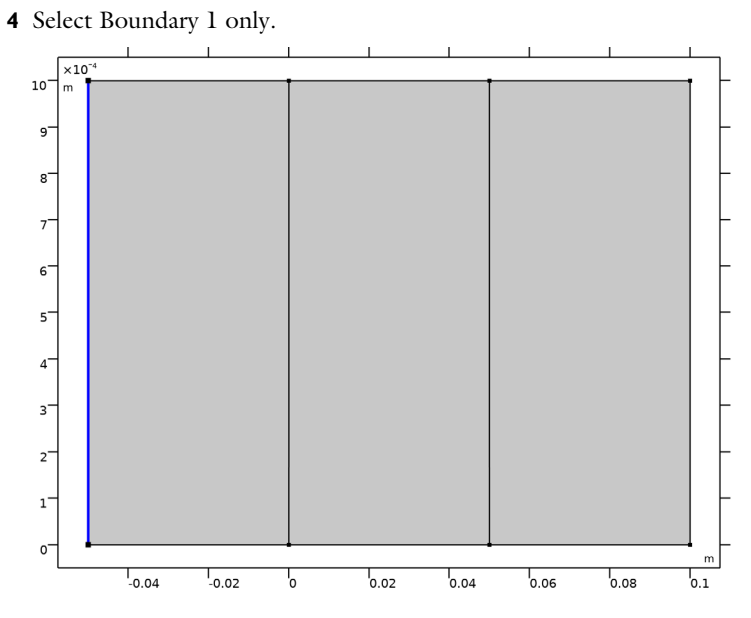

Integration 2 (intop2)

I In the Definitions toolbar, click *P* Nonlocal Couplings and choose Integration.

2 In the Settings window for Integration, locate the Source Selection section.

**3** From the **Geometric entity level** list, choose **Boundary**.

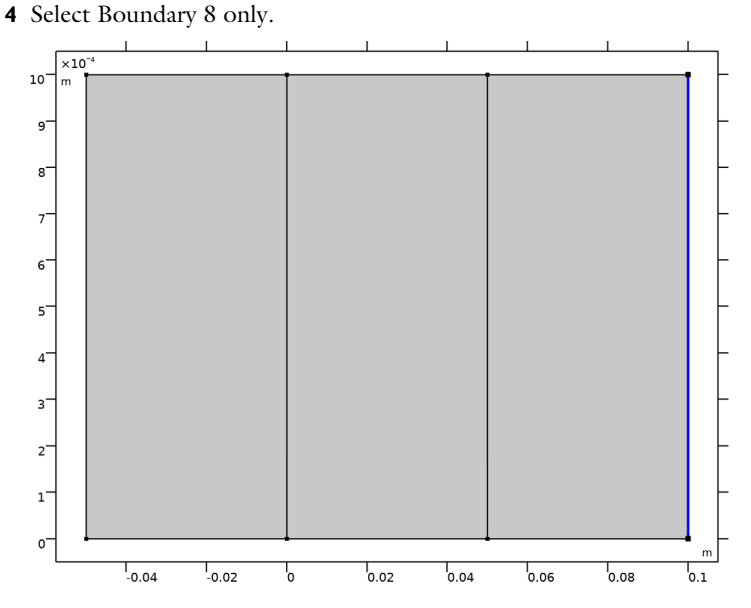

#### Variables I

I In the Model Builder window, right-click Definitions and choose Variables.

2 In the Settings window for Variables, locate the Variables section.

**3** In the table, enter the following settings:

| Name | Expression                                           | Unit | Description   |
|------|------------------------------------------------------|------|---------------|
| R    | intop1(ewbe.nPoav2)/intop1(-<br>ewbe.nPoav1)         |      | Reflectance   |
| Т    | <pre>intop2(ewbe.nPoav1)/intop1(- ewbe.nPoav1)</pre> |      | Transmittance |

## MESH I

The beam envelopes interface allows us to resolve only the resulting field envelope after demodulation with the prescribed phase function. Here, we adjust the number of elements perpendicular and along the optical axis to resolve this envelope properly.

- I In the Model Builder window, under Component I (compl) click Mesh I.
- 2 In the Settings window for Mesh, locate the Electromagnetic Waves, Beam Envelopes (ewbe) section.
- **3** In the  $N_T$  text field, type 60. This will create the mapped mesh with sixty elements over the wavefront.

4 In the  $N_L$  text field, type 30. This will create the mapped mesh with thirty elements along the simulation domain. This will be sufficient to study the Fabry-Perot cavity.

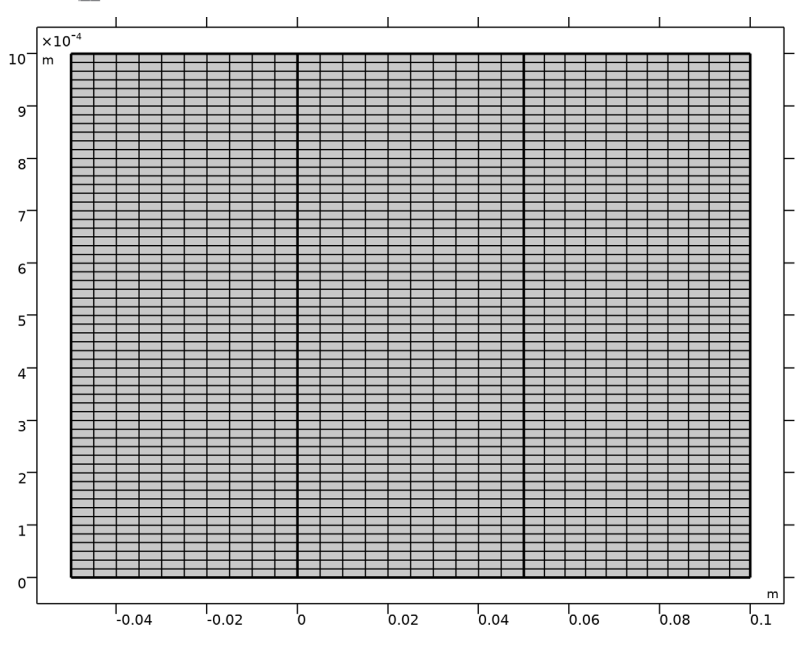

5 Click 📗 Build All.

#### STUDY I - FSR SWEEP

- I In the Model Builder window, click Study I.
- 2 In the Settings window for Study, type Study 1 FSR Sweep in the Label text field.

#### Step 1: Frequency Domain

- I In the Model Builder window, under Study I FSR Sweep click Step I: Frequency Domain.
- 2 In the Settings window for Frequency Domain, locate the Study Settings section.
- 3 In the Frequencies text field, type range(f0,FSR/101,f0+FSR).
- **4** In the **Home** toolbar, click **= Compute**.

## RESULTS

Electric Field (ewbe)

- I In the Settings window for 2D Plot Group, locate the Data section.
- 2 From the **Parameter value (freq (THz))** list, choose **299.79 (21)**, which corresponds to the resonance frequency.

#### Electric Field

- I In the Model Builder window, expand the Electric Field (ewbe) node, then click Electric Field.
- 2 In the Settings window for Surface, locate the Expression section.
- **3** In the **Expression** text field, type **ewbe.normE1** to display the norm of the electric field for the first wave.
- 4 Locate the Coloring and Style section. Click Change Color Table.
- 5 In the Color Table dialog box, select Aurora>AuroraBorealis in the tree.
- 6 Click OK.
- 7 In the Settings window for Surface, click to expand the Range section.
- 8 Select the Manual color range check box.
- 9 In the Maximum text field, type 2.

#### Arrow Surface 1

- I In the Model Builder window, right-click Electric Field (ewbe) and choose Arrow Surface.
- 2 In the Settings window for Arrow Surface, click Replace Expression in the upper-right corner of the Expression section. From the menu, choose Component I (compl)> Electromagnetic Waves, Beam Envelopes>Energy and power>ewbe.Poavlx,ewbe.Poavly Power flow, time-average, first wave.
- **3** Locate the **Arrow Positioning** section. Find the **X grid points** subsection. In the **Points** text field, type **10**.
- 4 Find the Y grid points subsection. In the Points text field, type 21.
- 5 Locate the Coloring and Style section. From the Arrow length list, choose Logarithmic.
- 6 Select the Scale factor check box. In the associated text field, type 0.2.

#### Electric Field 1

- I In the Model Builder window, right-click Electric Field and choose Duplicate.
- 2 In the Settings window for Surface, locate the Expression section.
- **3** In the **Expression** text field, type **ewbe.normE2** to display the norm of the electric field for the second wave.
- 4 Click to expand the Inherit Style section. From the Plot list, choose Electric Field.

#### Translation 1

- I Right-click Electric Field I and choose Translation.
- 2 In the Settings window for Translation, locate the Translation section.
- 3 In the y text field, type h\_cav\*0.55.

## Arrow Surface 2

- I In the Model Builder window, under Results>Electric Field (ewbe) right-click Arrow Surface I and choose Duplicate.
- 2 In the Settings window for Arrow Surface, locate the Expression section.
- 3 In the X-component text field, type ewbe.Poav2x.
- 4 In the **Y-component** text field, type ewbe.Poav2y.
- 5 Click to expand the Inherit Style section. From the Plot list, choose Arrow Surface 1.

#### Translation 1

- I Right-click Arrow Surface 2 and choose Translation.
- 2 In the Settings window for Translation, locate the Translation section.
- 3 In the y text field, type h\_cav\*0.55.

#### Annotation I

- I In the Model Builder window, right-click Electric Field (ewbe) and choose Annotation.
- 2 In the Settings window for Annotation, locate the Annotation section.
- 3 In the Text text field, type First wave.
- 4 Locate the **Position** section. In the **X** text field, type 1\_cav/2.
- 5 In the Y text field, type h\_cav/4.
- 6 Locate the Coloring and Style section. From the Anchor point list, choose Center.
- 7 Clear the Show point check box.

#### Annotation 2

- I Right-click Annotation I and choose Duplicate.
- 2 In the Settings window for Annotation, locate the Annotation section.
- 3 In the **Text** text field, type Second wave.
- 4 Locate the Position section. In the Y text field, type h\_cav\*0.55+h\_cav/4.
- 5 In the Electric Field (ewbe) toolbar, click 💽 Plot.

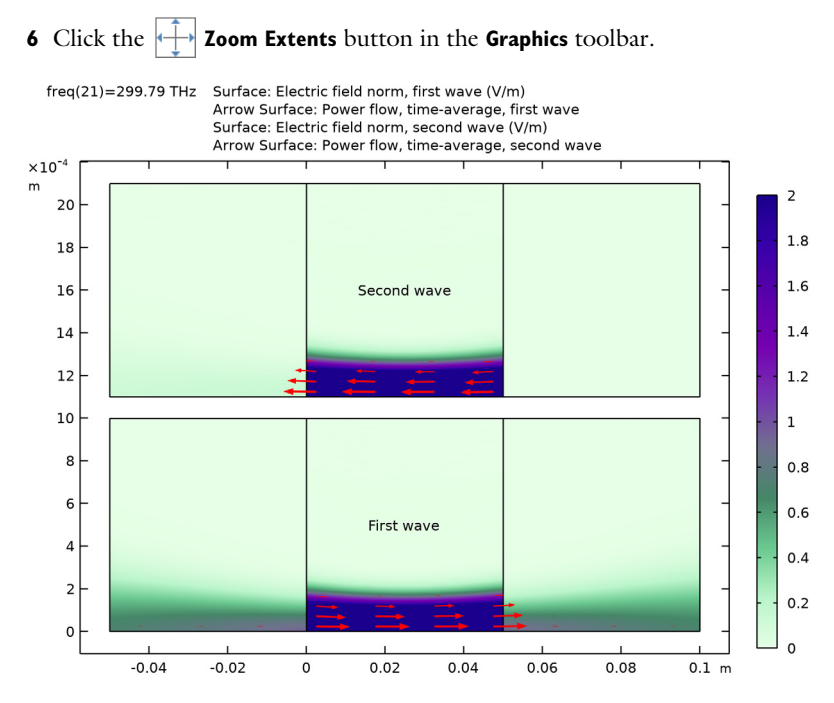

Sweep Over One FSR

- I In the Home toolbar, click 📠 Add Plot Group and choose ID Plot Group.
- 2 In the Settings window for ID Plot Group, type Sweep Over One FSR in the Label text field.

Global I

- I Right-click Sweep Over One FSR and choose Global.
- 2 In the Settings window for Global, locate the y-Axis Data section.
- **3** In the table, enter the following settings:

| Expression | Unit | Description   |
|------------|------|---------------|
| Т          | 1    | Transmittance |
| R          | 1    | Reflectance   |

4 Locate the x-Axis Data section. From the Parameter list, choose Expression.

- 5 In the **Expression** text field, type freq-f0.
- 6 From the Unit list, choose GHz.
- 7 In the Sweep Over One FSR toolbar, click 💽 Plot.

#### Sweep Over One FSR

- I In the Model Builder window, click Sweep Over One FSR.
- 2 In the Settings window for ID Plot Group, locate the Legend section.
- **3** From the **Position** list, choose **Middle right**.

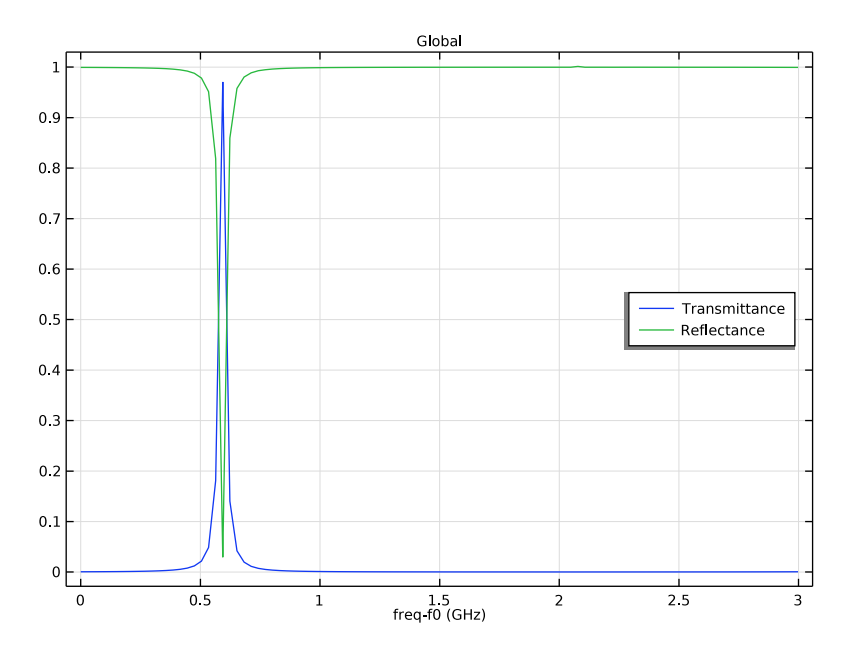

#### ADD STUDY

Now, create a study to only sweep over the resonance peak.

- I In the Home toolbar, click  $\stackrel{\sim}{\sim}$  Add Study to open the Add Study window.
- 2 Go to the Add Study window.
- 3 Find the Studies subsection. In the Select Study tree, select General Studies> Frequency Domain.
- 4 Click Add Study in the window toolbar.
- 5 In the Home toolbar, click 2 Add Study to close the Add Study window.

#### **STUDY 2 - RESONANCE SWEEP**

- I In the Model Builder window, click Study 2.
- 2 In the Settings window for Study, type Study 2 Resonance Sweep in the Label text field.

#### Step 1: Frequency Domain

- I In the Model Builder window, under Study 2 Resonance Sweep click Step I: Frequency Domain.
- 2 In the Settings window for Frequency Domain, locate the Study Settings section.
- 3 In the Frequencies text field, type range(f0+0.5[GHz],0.001[GHz],f0+0.7[GHz]).
- **4** In the **Home** toolbar, click **= Compute**.

## RESULTS

Create a mirror dataset to be able to plot the full beam.

## Mirror 2D I

- I In the **Results** toolbar, click **More Datasets** and choose **Mirror 2D**.
- 2 In the Settings window for Mirror 2D, locate the Data section.
- 3 From the Dataset list, choose Study 2 Resonance Sweep/Solution 2 (sol2).
- 4 Locate the Axis Data section. In row Point 2, set X to 1.
- **5** In row **Point 2**, set **Y** to **0**.

Electric Field (ewbe) 1

- I In the Model Builder window, under Results click Electric Field (ewbe) I.
- 2 In the Settings window for 2D Plot Group, locate the Data section.
- 3 From the Dataset list, choose Mirror 2D I.
- 4 From the **Parameter value (freq (THz))** list, choose **299.79 (92)**, which corresponds to the resonance frequency.

## Electric Field

- I In the Model Builder window, expand the Electric Field (ewbe) I node, then click Electric Field.
- 2 In the Settings window for Surface, locate the Expression section.
- 3 In the **Expression** text field, type ewbe.normE1.
- 4 Locate the Coloring and Style section. Click Change Color Table.
- 5 In the Color Table dialog box, select Aurora>Twilight in the tree.
- 6 Click OK.

Height Expression I

- I Right-click Electric Field and choose Height Expression.
- 2 In the Settings window for Height Expression, locate the Axis section.

- 3 Select the Scale factor check box. In the associated text field, type 0.001.
- 4 In the Electric Field (ewbe) I toolbar, click 💿 Plot.
- 5 In the Model Builder window, expand the Results>Views node.

## Camera

- I In the Model Builder window, expand the Results>Views>View 3D 3 node, then click Camera.
- 2 In the Settings window for Camera, locate the Camera section.
- 3 From the View scale list, choose Automatic.
- 4 Click 🚺 Update.
- **5** Click the **Zoom Extents** button in the **Graphics** toolbar.

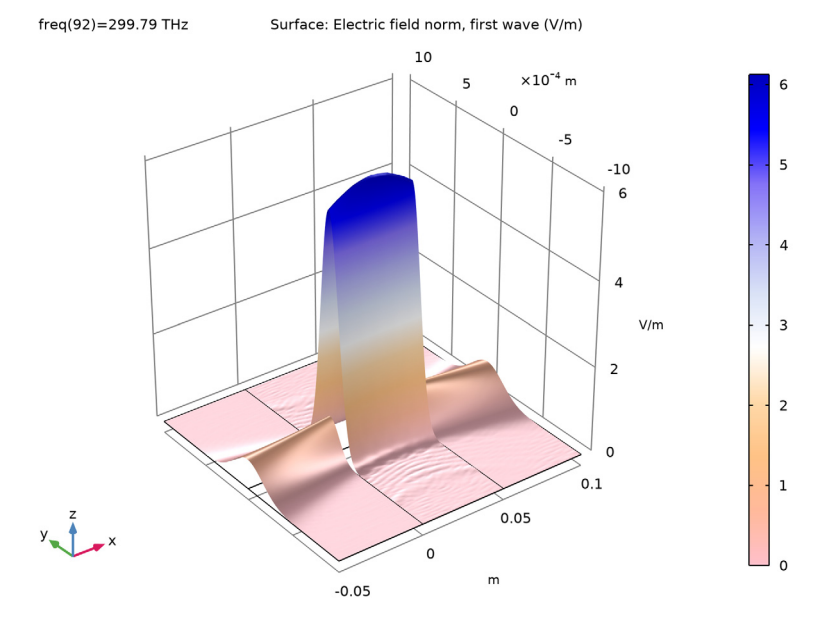

#### Resonance Shape

- I In the Home toolbar, click 🚛 Add Plot Group and choose ID Plot Group.
- 2 In the Settings window for ID Plot Group, type Resonance Shape in the Label text field.
- 3 Locate the Data section. From the Dataset list, choose Study 2 Resonance Sweep/ Solution 2 (sol2).
- 4 Locate the Legend section. From the Position list, choose Middle right.

Global I

- I Right-click Resonance Shape and choose Global.
- 2 In the Settings window for Global, locate the y-Axis Data section.
- **3** In the table, enter the following settings:

| Expression | Unit | Description   |
|------------|------|---------------|
| Т          | 1    | Transmittance |
| R          | 1    | Reflectance   |

4 Locate the x-Axis Data section. From the Parameter list, choose Expression.

- **5** In the **Expression** text field, type freq-f0.
- 6 From the Unit list, choose GHz.

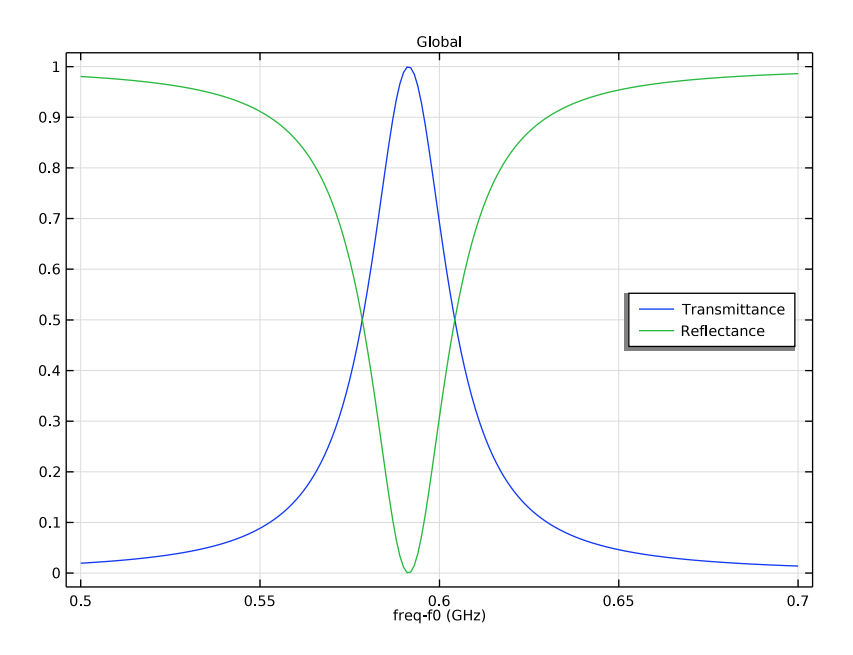